# JTAG & ISP 二合一编程仿真器 使用说明书 V1.0

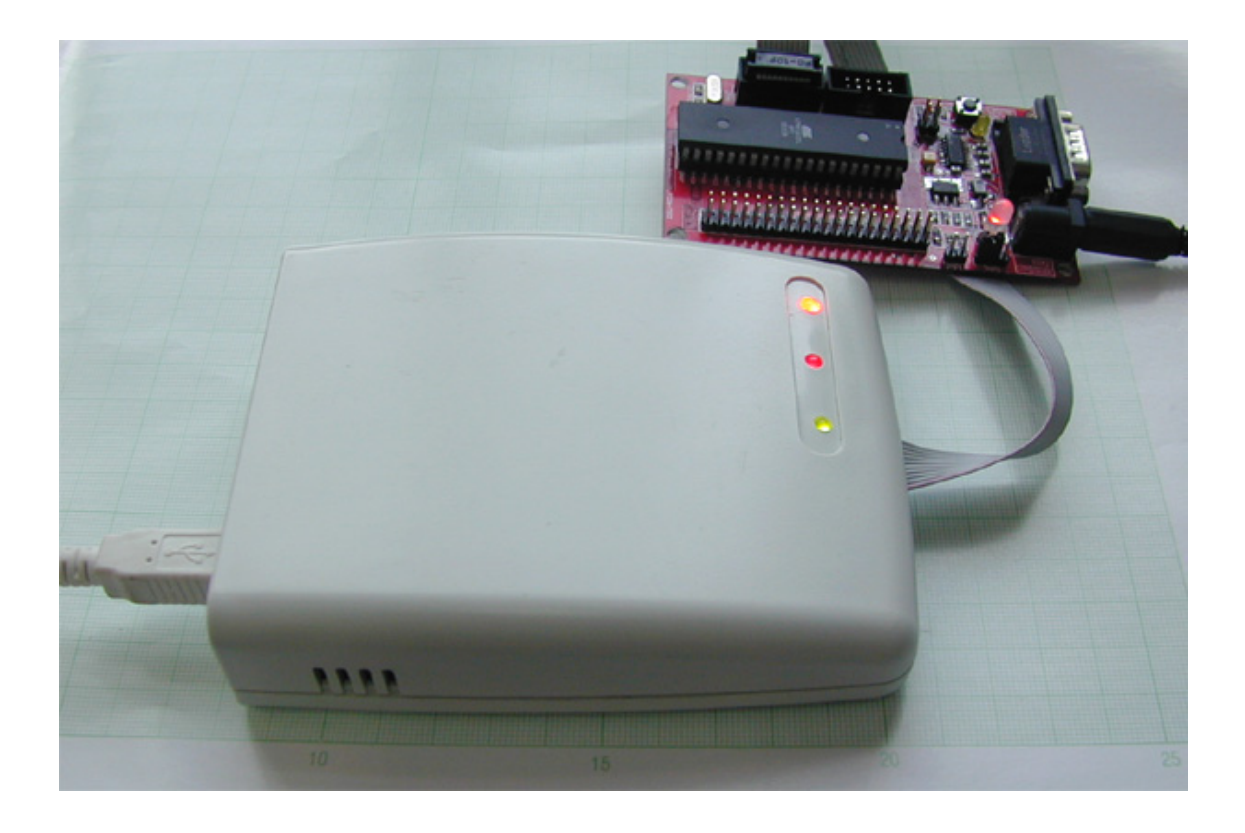

2006-12-12 第一版

第1页共24页

# 一、 简介

## 1、 产品概述

AVR JTAG & ISP是一款集成了AVR JTAG和AVR ISP的双功能多用途的仿真、编程一体机, 与AVR Studio(AVR Studio 4.09 或更高版本才能使用AVR JTAG & ISP)相结合,通过COM 或 USB 可以对所有带JTAG 接口的AVR 单片机进行在片调试(On-ChipDebugging)和编程,同时 支持AVR 全系列单片机的ISP程序下载。实现了JTAG ISP双功能单芯片的完美结合。

#### 2、 产品特点

- ① JTAG 和 ISP 功能的完美单芯片解决方案,大幅降低 AVR 入门成本。
- ② JTAG 和 ISP 功能分别与 ATMEL AVR JTAGICE 和 ATMEL AVR ISP 完全兼容。
- ③ 彻底防错插功能,即插即用。
- ④ 目标自动识别,无需跳线或开关转换。
- ⑤ 自动实现系统重启,无需电源开关和复位键。
- ⑥ 实现与 AVR Studio 无缝连接,仿真、下载、编程同步实现。
- ⑦ 在片仿真芯片的数字和模拟功能,完全实现 AVR 单片机的所有的电性能。
- ⑧ 采用 USB 或 RS232 接口与 PC 连接,由 PC 进行编程和控制。
- ⑨ 多种供电方式选择,宽电压自适应 3.3~20V,目标板供电、USB 供电、电源供电。

⑩ 支持全系列 AVR 单片机的 ISP 下载和具有 JTAG 接口的在片仿真。支持列表如下: ISP 下载:

AT Tiny 系列:

ATtiny12、ATtiny13、ATtiny15、ATtiny22、ATtiny24、ATtiny26、ATtiny2313 AT90 系列:

AT90S1200、AT90S2313、AT90S/LS2323、AT90S/LS2343、AT90S/LS2333、 AT90S4414、AT90S/LS4433、AT90S/LS4434、AT90S8515、AT90S/LS8535

ATMega系列:

ATmega8、ATmega16、ATmega32、ATmega48、ATmega64、ATmega88、ATmega103、 ATmega128、ATmega161、ATmega162、ATmega163、ATmega165、ATmega169、 ATmega323、ATmega325、ATmega329、ATmega644、ATmega645、ATmega649、 ATmega2560、ATmega2561、ATmega3250、ATmega3290、ATmega6450、 ATmega6490、ATmega8515、ATmega8535、AT90CAN128、AT90PWM2、AT90PWM3

其他:

AT86RF401、AT89S51、AT89S52

#### JTAG仿真(具有JTAG 接口):

AT90CAN128、ATmega128、ATmega128L、ATmega16、ATmega162、 ATmega162V、ATmega165、ATmega165V、ATmega169、ATmega169V、 ATmega16L、ATmega32、ATmega323、ATmega323L、ATmega32L、 ATmega64、ATmega64L

3、 产品清单

| 1 | AVR JTAG & | ISP 快速入门手册       | 1本 |
|---|------------|------------------|----|
| 2 | 带有扁平连续     | 线的AVR JTAG & ISP | 1台 |

| 3 | USB 连接线       | 1条 |
|---|---------------|----|
| 4 | 9 脚的RS232 连接线 | 1条 |
| 5 | 直流 (DC) 电源电缆  | 1条 |
| 6 | 光盘            | 1张 |

#### 4、 系统要求

PC 软硬件至少满足:

- Pentium (Pentium II 或以上)
- 64 MB RAM
- 100 MB 空余硬盘空间(用来来安装AVR Studio 4.XX)

• Windows 95, Windows 98, Windows NT4.0 或更高版本的Windows 操作系统如Windows 2000 或Windows XP

• 115200 波特率的RS-232 口(COM port), USB 接口(推荐)

• 9-15VDC. 9VAC 如果使用USB 可以不使用.

## 5、 关键术语

JTAG:

JTAG 接口是一个符合IEEE 1149.1 标准的4 线的测试存取端口控制器(Test Access Port (TAP) controller)。这个IEEE 标准制定了一套标准的方法,采用了边界扫描技术 (Boundary Scan),用于有效的对芯片进行测试。Atmel AVR 芯片扩展了这项功能,使其能 完全支持编程下载和片上调试功能。AVR JTAG & ISP 使用标准的JTAG 接口,使用户可以对 目标系统上运行的单片机进行实时的仿真。(AVR On-Chip Debug (AVROCD))协议能够 让用户对AVR 单片机的内部资源进行全部的控制。与传统仿真器相比,AVR JTAG & ISP 的 花费很小,但却能实现更准确的仿真。

# 二、产品使用说明

#### 1、 安装 USB 驱动程序 (如果你使用串口,你无需安装本驱动)

安装前准备:

请购买硬件,即本二合一编程与仿真器,支持串口和 USB

获得软件,你可以从光盘中得到,也可以从以下地址下载,文件名为PHYSICO AVR JTAG.rar压缩文件。http://www.avrvi.com/down.php?file=product/PHYSICO AVR JTAG.rar

把软件解压到一个文件夹下,我这里解压为D盘根目录。

开始安装:

安装前将编程仿真线通过 USB 口与电脑连接起来,打开开关,发现黄绿灯闪烁,表明 编程器已经运行,这时,电脑上显示发现新硬件。按照以下图片所示的步骤即可完成安装。 注意:需要安装两个驱动文件,第一个安装完成,自动弹出第二个文件的安装。

编程仿真器安装一:发现新硬件,运行新硬件向导。

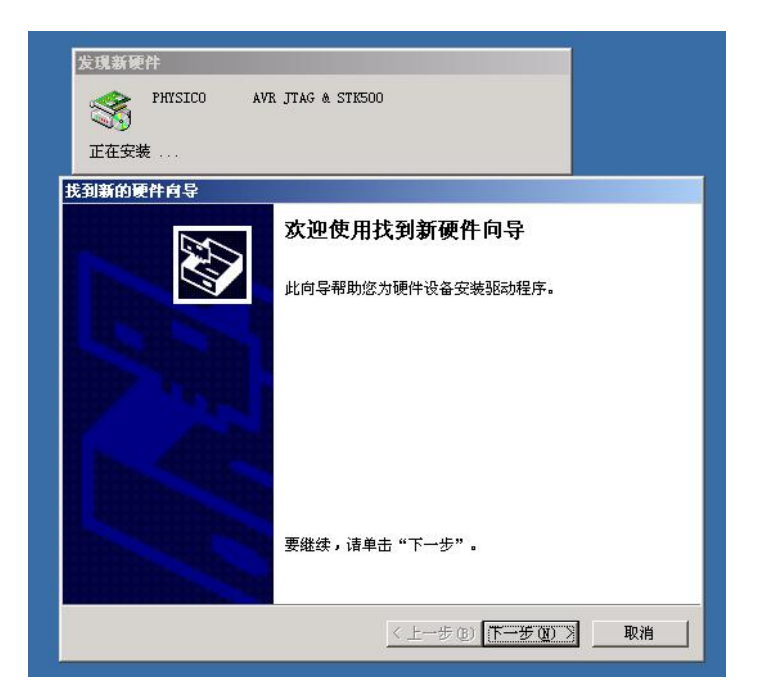

| 找到新的硬件向导                                                                             |
|--------------------------------------------------------------------------------------|
| <b>安装硬件设备驱动程序</b><br>设备驱动程序是可使硬件设备与操作系统工作的软件程序。                                      |
| 该向导将完成这个设备的安装:                                                                       |
| PHYSICO AVR JTAG _STK500                                                             |
| 设备驱动程序指一份可以使硬件设备工作的软件程序。Windows 需要您的新设<br>备的驱动程序文件。欲找到驱动程序文件的位置并完成安装, 请单击 "下一<br>步"。 |
| 您期望向导做什么?                                                                            |
| ● 搜索适于我的设备的驱动程序(推荐)(S)。                                                              |
| ○ 显示已知设备驱动程序的列表,从中选择特定驱动程序 @)。                                                       |
|                                                                                      |
|                                                                                      |
| <上一步(B) 下一步(D) 》 取消                                                                  |

编程仿真器安装二:指定一个位置

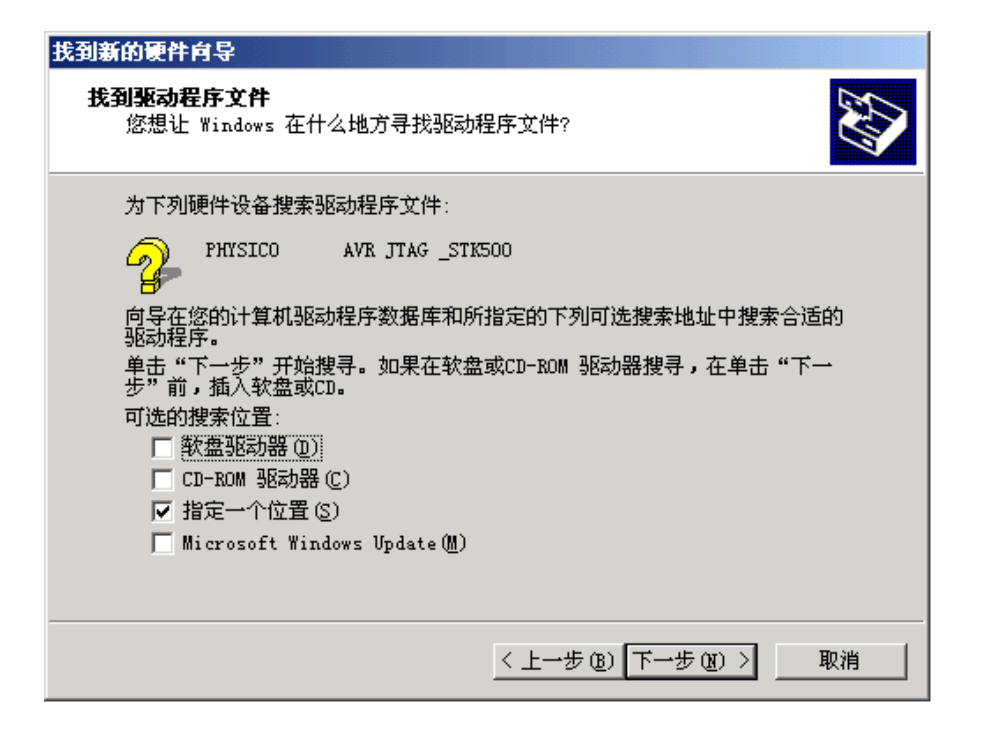

#### 编程仿真器安装三:选择对应目录下的 FTDIBUS.INF

| 找到新的硬件向                   | <b>t</b> 合                     |               |              |   |          |            |
|---------------------------|--------------------------------|---------------|--------------|---|----------|------------|
| <b>找到驱动程</b> /<br>您想让,    | <b>序文件</b><br>Yindows 在什么地:    | 方寻找驱动程序文件     | <b>#</b> ?   |   |          |            |
| مار <del>يم خر</del> يارد | 查找文件                           |               |              |   |          | <u>? ×</u> |
| 找到新的                      | 查找范围(I):                       | 🔁 PHYSICO AVR | JTAG&STK500  | • | († 🖻 🖆 🗐 |            |
| <u></u>                   | 历史<br>原型<br>東面<br>我的文档<br>天的电脑 | FTDIBUS.INF   | -            |   |          |            |
|                           |                                | ,<br>文件名 (M): | FTDIBUS. INF |   | <b>_</b> | 打开 (0)     |
|                           |                                | 文件类型 (I):     | 安裝信息 (*.inf) |   | V        | 取消         |

编程仿真器安装四:自动查找第二个文件,选择 ftser2k.sys

|                                                         | 查找文件                                          |
|---------------------------------------------------------|-----------------------------------------------|
|                                                         | 查找范围(L): 🔁 _PHYSICO AVR JTAG&STK500 🗾 🗧 🖆 🖽 🕶 |
| 发現新硬件                                                   | 历史<br>夏面<br>変的文档<br>更加<br>我的文档                |
| PHYSICO AVR JTAG&STK500                                 | 文件名 @): <u>Etser2k.sys</u> ▼                  |
| ○ ご 正在安装                                                | MLE的店 文件类型 ①: ftser2k.sys;ftser2k.sy_         |
| 所需文件                                                    | ×                                             |
| 需要 PHYSICO AVR JTAG <u>S</u> TK50<br>的文件 ′ftser2k.sys'。 | 10 Drivers Disk上确定<br>取消                      |
| 输入文件所在的路径,然后单                                           | ·击"确定"。                                       |
|                                                         |                                               |
| 文件复制来源 (C):                                             |                                               |
| D:\_PHYSICO AVR JTAG&STK5                               | ○○浏览 (2)                                      |

安装完成后可以在设备管理器[进入方法:右键我的电脑>管理>设备管理器]中看到刚才 安装的新硬件如下图。

编程仿真器安装完成

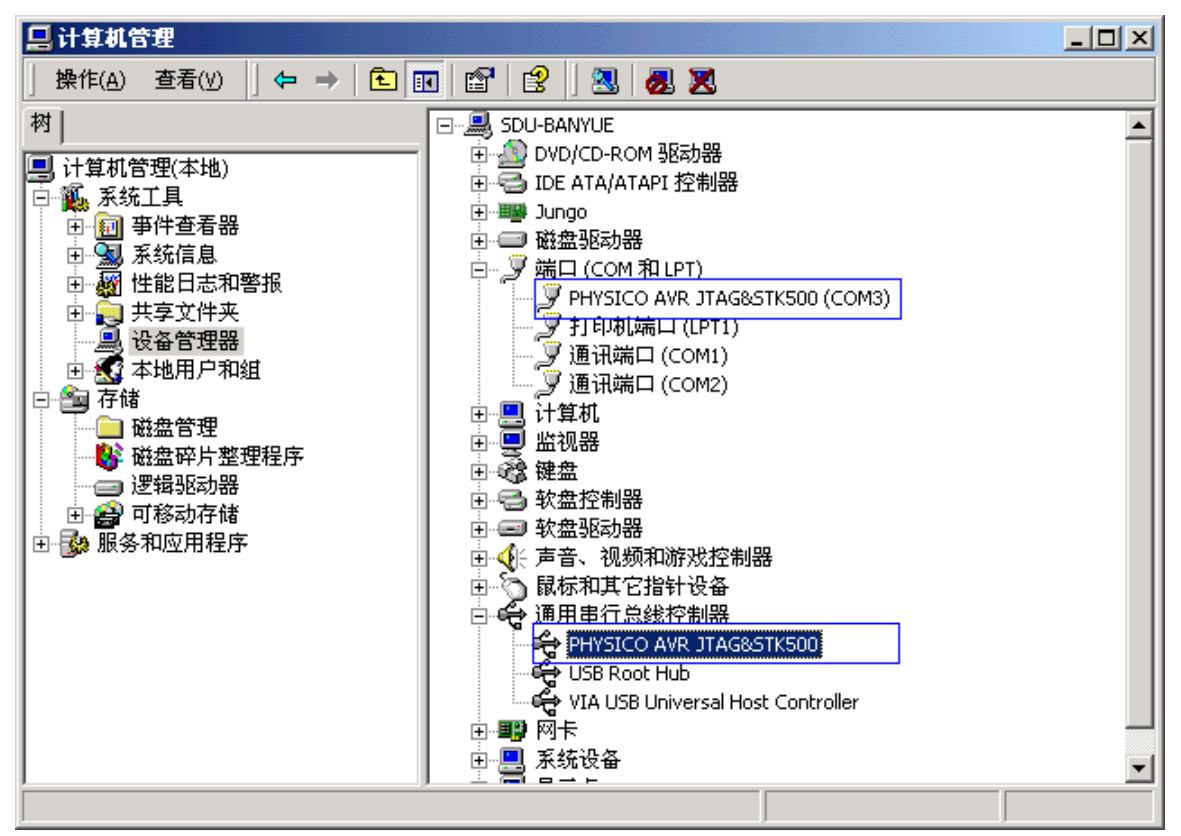

驱动程序详细说明:安装完成后你可以看到这些文件。

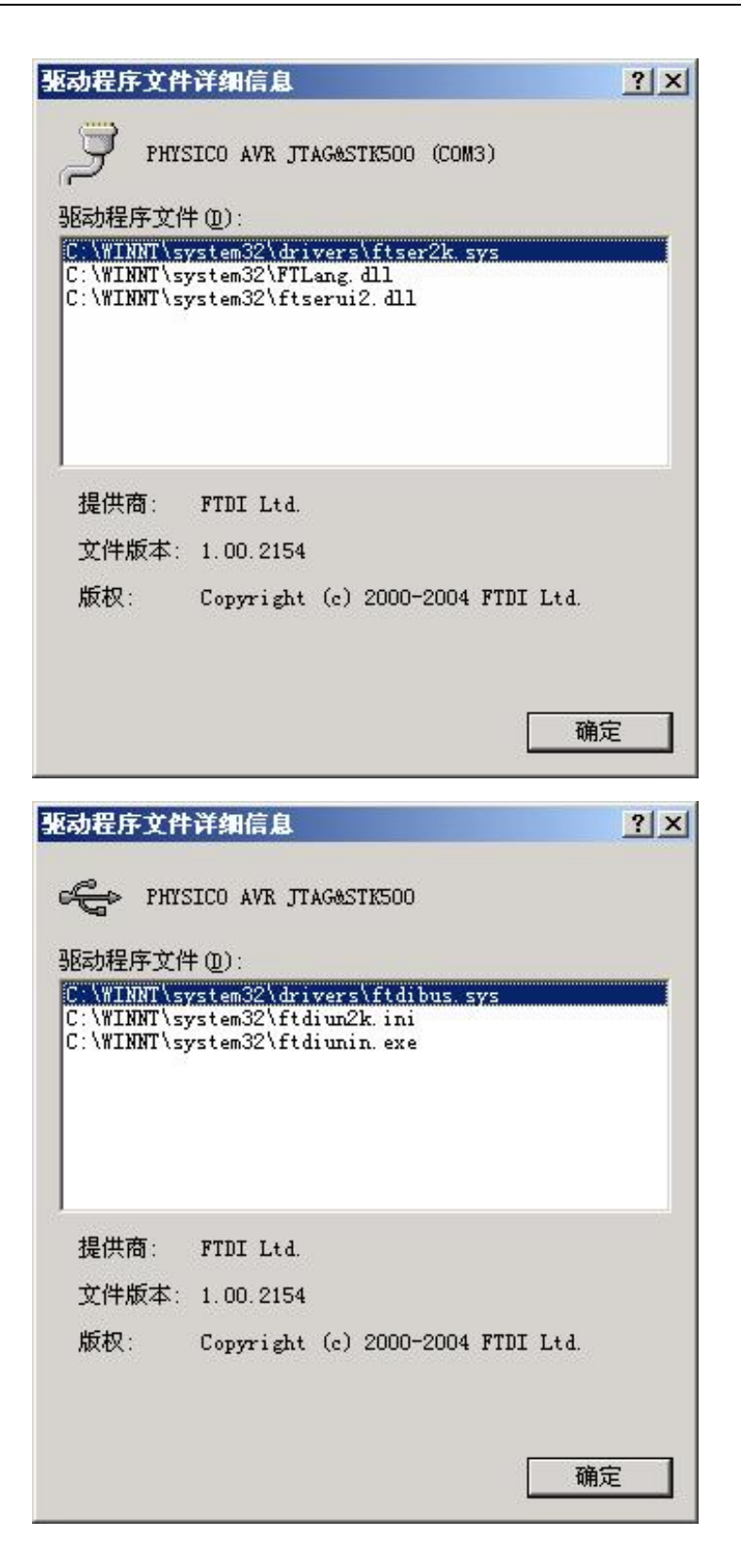

2、 接口及指示说明

JTAG 接口:

| тск   |           | 1 | 2  |       |
|-------|-----------|---|----|-------|
| TDO   | $\square$ | 3 | 4  | VTref |
| TMS   | $\frown$  | 5 | 6  |       |
| Vsupp | ly 🗁      | 7 | 8  |       |
| TDI   | $\square$ | 9 | 10 |       |

ISP 接口:

|      | 1 2   |     |
|------|-------|-----|
| MOSI |       | VTG |
| NC   | ••    | GND |
| RST  | ••    | GND |
| SCK  | ••    | GND |
| MISO | ••    | GND |
| IS   | 9 10p | oin |

指示灯示意图如下:

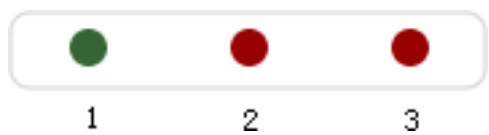

1: 忙指示: 数据读写时会不断闪动

2: JTAG 与 STK500(ISP) 指示:亮表示 JTAG,灭表示 STK500(ISP)

3: 电源指示灯: 接通电源时亮, 否则灭

几种常见状态:

- 一、接通电源,不插目标板: 1和2闪,3亮,属于等待状态。
- 二、插到 JTAG 上: 1、2、3 都亮, JTAG 正常状态。
- 三、插到 ISP 上: 1、2 灭, 3 亮, ISP 正常状态。
- 四、JTAG 编程时:1闪动,2和3亮,JTAG 忙碌状态。
- 五、ISP 编程时: 1闪动, 2灭, 3亮, ISP 忙碌状态。
- 六、未接电时: 1、2、3 都灭, 电源指示不正常, 非工作状态。
- 七、插拔时,2和3来回闪动。

## 3、 使用 JTAG 仿真功能

AVR jtag 在线仿真调试

第一部:硬件连接。

将接口连接到 AVR 对应的 JTAG 编程口上, JTAG 口的接线图参考本手册第二部分。 第二步: 使用 AVRstudio 打开\*.cof 文件

如果你没有自己写AVR程序,你可以使用本站的新手入门第一个程序。<u>AVR\_first</u>,实现 红绿灯不断闪烁的例子。

程序启动时候的样子如下图:

| 7.0               | Madobe Photoshop 7.0<br>Adobe ImageReady 7.0                                                                                                    | •                                  |
|-------------------|----------------------------------------------------------------------------------------------------|------------------------------------|
|                   | 🔚 🔚 Atmel AVR Tools                                                                                                    | 🕨 🐲 AVR Studio 4                   |
| 设定程序访问和默认值 WinRAR | <ul> <li>Microsoft Developer Network</li> <li>Microsoft Visual Basic 6.0 中文版</li> <li>Microsoft Visual SourceSafe</li> <li>Microsoft Web Publishing</li> </ul> | AVR Tools Help     Plug-in Manager |
| <b>夏 📠</b> 程序(P)  | National Instruments National Instruments LabVIEW 8.2                                                                                                    |                                    |
| 😽 🔷 文档(1)         | •                                                                                                    |                                    |

程序启动界面:

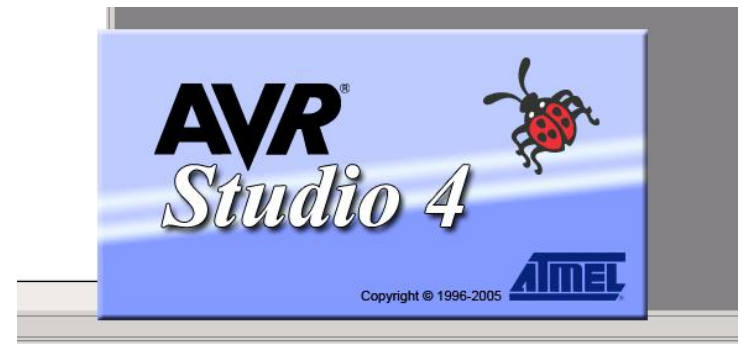

打开 main.cof 文件

| Welco | me to AVR Stud     | lio 4<br>Ke Ne           | w Project               |              | Open         | ן              | -            | 1 |
|-------|--------------------|--------------------------|-------------------------|--------------|--------------|----------------|--------------|---|
| O     | pen Project File   | or Object File           |                         |              |              |                | <u>?</u> ×   | ¢ |
|       | 查找范围( <u>I</u> ):  | avr_first                |                         |              | • + 1        | 1 📩 🖽          | •            |   |
| -     | 历史<br>夏面<br>我的文档   | a main.dbg<br>a main.hex | ı                       |              |              |                |              |   |
| = ∨e  | 我的电脑<br>通過<br>网上邻居 | 文件名 @):<br>文件类型 @):      | main.cof<br>Project Fil | es, Object I | /iles (*.ap: | ▼<br>s, *. ] ▼ | 打开 (0)<br>取消 |   |

工程文件存为 main\_cof.aps 方便下次打开

| Save AVR Studio                                                        | Project File                                                       |                                                                                         |                                                 |                                           | <u>? ×</u>                       |
|------------------------------------------------------------------------|--------------------------------------------------------------------|-----------------------------------------------------------------------------------------|-------------------------------------------------|-------------------------------------------|----------------------------------|
| 保存在 (I):                                                               | 🔁 avr_first                                                        |                                                                                         | • + 0                                           | -11 👈 🖬                                   |                                  |
| )<br>历史<br>【<br>【<br>桌面                                                |                                                                    |                                                                                         |                                                 |                                           |                                  |
| 我的文档                                                                   |                                                                    |                                                                                         |                                                 |                                           |                                  |
|                                                                        | 文件名 (M):                                                           | main_cof. aps                                                                           |                                                 | · (                                       | 保存(2)                            |
|                                                                        | 保存类型 ( <u>T</u> ):                                                 | AVR Studio Project Fil                                                                  | les *. aps                                      | •                                         | 取消                               |
| AVR Studio will<br>debugging, AVR<br>file project. I<br>the same place | create a proj<br>Studio's proje<br>f the original<br>as the object | ect for debugging this o<br>ct file should be locate<br>source is not available<br>file | bject file. I<br>d at the root<br>, you can sav | o ensure opt<br>of the orig<br>the projec | imal<br>inal source<br>t file at |

选择相关硬件配置

| JTAGICE mkll<br>ICE 40<br>ICE 50<br>JTAG ICE<br>AVH Simulator<br>ICE 200<br>JTAG ICE<br>AVH Simulator<br>ICE 200<br>JTAG ICE<br>AVH Simulator<br>ICE 200<br>JTAG ICE<br>AVH Simulator<br>ICE 200<br>JTAG ICE<br>AVH Simulator<br>ICE 200<br>JTAG ICE<br>ATmega163<br>ATmega163<br>ATmega323<br>ATmega64<br>ATmega64<br>ATmega64<br>ATmega64<br>ATmega64<br>ATmega64<br>ATmega64 | Debug platform:                                                          | Device:                                                                                                    |  |
|----------------------------------------------------------------------------------------------------|--------------------------------------------------------------------------|----------------------------------------------------------------------------------------------------|--|
|                                                                                                    | JTAGICE mkli<br>ICE 40<br>ICE 50<br>JTAG ICE<br>AVR Simulator<br>ICE 200 | AT90CAN128<br>ATmega128<br>ATmega162<br>ATmega169<br>ATmega169<br>ATmega323<br>ATmega64<br>AT86RF401<br>AT89S51<br>AT89S52 |  |
| Por COM3  COm Den platform options                                                                                                    | Por EOMS -                                                               | Open platform options                                                                                                    |  |

(端口的选择参见下图) 使用 JTAG&SIP 默认会是 COM3。

端口的选择(说明:这个画面可以在:右击我的电脑>--管理>--设备管理器里面找到。)

| Debug platform:                                                          | Device:                                                                                                    |      |
|--------------------------------------------------------------------------|----------------------------------------------------------------------------------------------------|------|
| JTAGICE mkll<br>ICE 40<br>ICE 50<br>JTAG ICE<br>AVR Simulator<br>ICE 200 | AT90CAN128<br>ATmega128<br>ATmega16<br>ATmega162<br>ATmega169<br>ATmega323<br>ATmega323<br>ATmega64<br>AT86RF401<br>AT89S51<br>AT89S52 |      |
| Ver 4.12.460                                                             | Open platform options           Next >>         Finish         Cancel                                                                  | Help |

#### 端口频率设置 (保持默认即可)

| Connection                     | Debug                          | Breakpoints                          | Status                            |                                |                       |
|--------------------------------|--------------------------------|--------------------------------------|-----------------------------------|--------------------------------|-----------------------|
| JTAG Port                      |                                |                                      |                                   |                                |                       |
| JTAG port fre                  | quency: 🔼                      | 0 kHz                                |                                   |                                |                       |
| For safe conr<br>port frequenc | nection betwe<br>y must be equ | en the JTAG IC<br>ual to or less tha | E and the tary<br>in 1/4 of the t | get device, tł<br>arget device | ne JTAG<br>frequency. |
| Target de                      | vice is part of                | a JTAG daisy (                       | chain                             |                                |                       |
| Devices befo                   | re: 0                          | Instruction                          | n bits before:                    | 0                              |                       |
| Devices after                  | : 0                            | - Instruction<br>保持默                 | n bits after:<br><b>认即可,</b>      | 0<br>也可以                       |                       |
| COM Port-                      |                                | 设直更                                  | 史高频率                              |                                |                       |
| Baud rate:                     | 19200 (defaul                  | t) 💌                                 |                                   |                                |                       |
|                                |                                |                                      |                                   |                                |                       |
|                                |                                |                                      |                                   |                                |                       |

运行程序 直接运行你可以看到红绿灯闪动的效果。{点击看大图}

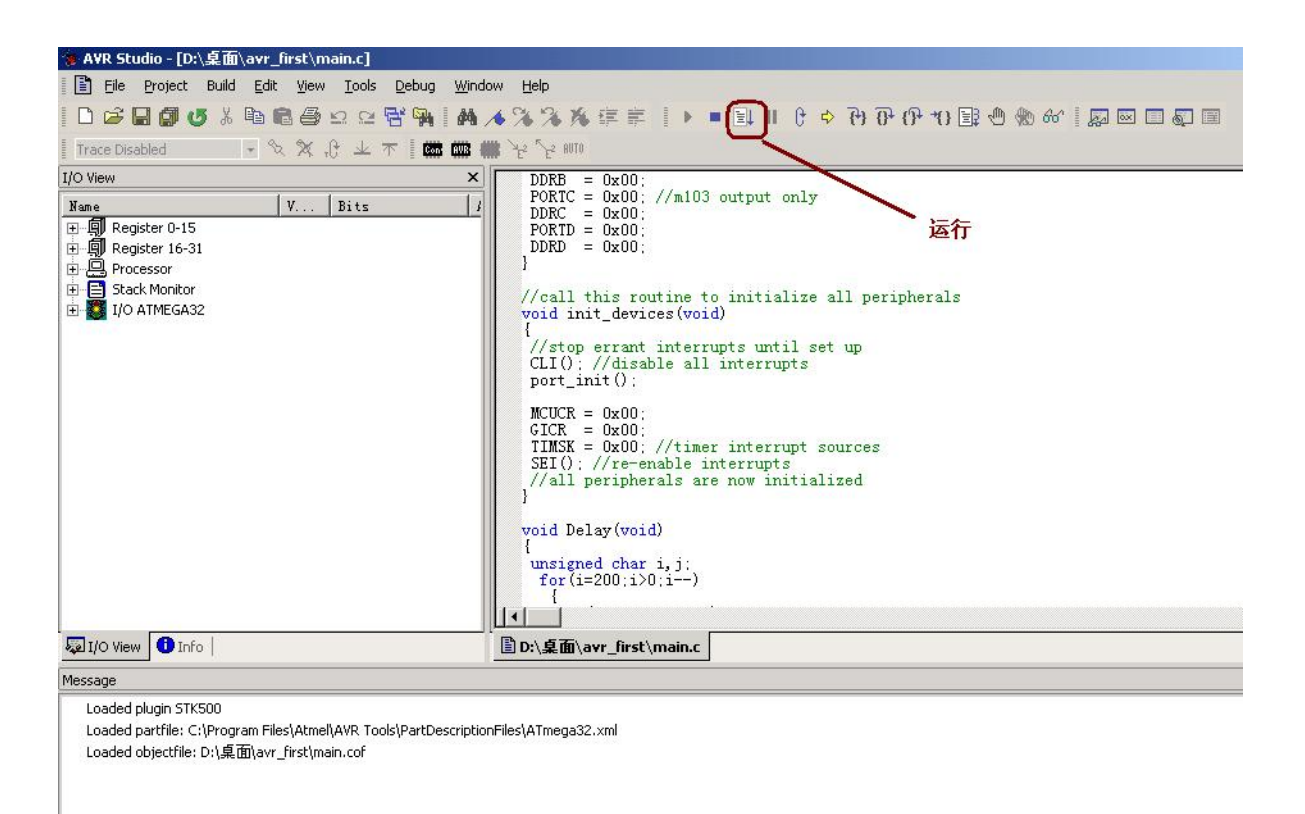

你还可以通过Debug里面的命令进行在线调试。好了,现在你已经进入AVR的精彩世界了。如果你在使用中遇到任何问题,欢迎在论坛上发帖参与讨论。

三、调试命令的使用

调试快捷键,具体可以通过 DEBUG 菜单项查看,按照相应的指令就可以进行调试操作了。

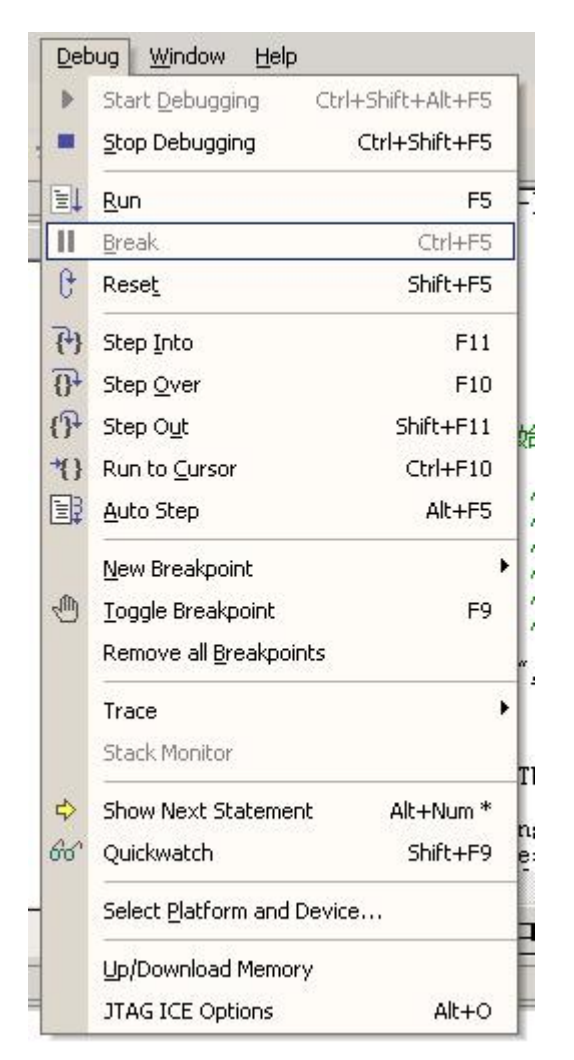

观察窗口的说明:使用以下窗口可以即时查看寄存器,变量,以及数据地址的值,更多内容大家自己摸索吧。

| Vent                                                                                                    | for (1=20)                                                                                                    | 1.1.0.1)                                                                                                    |                                                                                                    | X                                                                                                    |     |
|----------------------------------------------------------------------------------------------------|----------------------------------------------------------------------------------------------------|----------------------------------------------------------------------------------------------------|----------------------------------------------------------------------------------------------------|----------------------------------------------------------------------------------------------------|-----|
| Susk Montor      Susk Montor      Susk Montor      Out Convention      Dout Convention      Dout Convent      Dout Convent      Dout Convent      Do | for (j=2<br>for (j=2<br>for (j=2<br>j)<br>)<br>void main(v<br>(uint6 510<br>init_dew<br>//形形思)<br>PORTA = 0<br>DOCODO | 100:j>0.j)<br>(00:j>0:j)<br>R00= 0:00<br>R00= 0:00<br>R00 | 0 P01+ 0x04 P02<br>0 P04+ 0x06 P05<br>0 P07+ 0x06 P05<br>0 P17+ 0x06 P14<br>0 F15-0x06 P14<br>1 F15+ 0x06 P20<br>0 P22+ 0x00 P25<br>0 P25-0x00 P25<br>0 P28+ 0x49 P29<br>1 P31+ 0x00 | - 0x00<br>0x00<br>- 0x00<br>- 0x00<br>- 0x00<br>- 0x00<br>- 0x00<br>- 0x00<br>- 0x00<br>- 0x00<br>- 0x00<br>- 0x00<br>- 0x00<br>- 0x00<br>- 0x00 |     |
| R PORTC                                                                                                    | Memory                                                                                                    | × Watch                                                                                                    | Value -                                                                                                    | True                                                                                                    | 4   |
| H TIMER_COUNTER_0                                                                                                    | 000000 CC 94 31 00 FT FT<br>000003 FT FT FT FT FT FT                                                                  |                                                                                                    | 6 101                                                                                                    | Unsi                                                                                                    |     |
| B O TIMER_COUNTER 2                                                                                                    | 000006 77 77 77 77 77 77 77                                                                                           |                                                                                                    |                                                                                                    |                                                                                                    |     |
| UO Veen Darlo Project                                                                                                    | 000000 77 77 77 77 77 77                                                                                              |                                                                                                    |                                                                                                    |                                                                                                    |     |
| aça aça                                                                                                    | 000012 FF FT FT FT FT FT                                                                                              |                                                                                                    |                                                                                                    |                                                                                                    |     |
| Loaded plugin 51k500                                                                                                    | 000015 FF FF 0C 94 FC 01                                                                                              | .et.                                                                                                    | 1. 1.1                                                                                                    |                                                                                                    |     |
| oaded partner: CIProgram PressAmeria<br>oaded objectfile: DiL真面Lavv程序设计I                                                                                                    | BEN 000018 3F 02 FF FF FF FF                                                                                          | » «невн                                                                                                    | Witch 1 Shitel 2                                                                                                    | Amitch 9 Amitch                                                                                                    | 1   |
|                                                                                                    |                                                                                                    |                                                                                                    |                                                                                                    |                                                                                                    |     |
|                                                                                                    |                                                                                                    |                                                                                                    | A                                                                                                    | VK与属权                                                                                                    | 仪者  |
|                                                                                                    |                                                                                                    |                                                                                                    | w                                                                                                    | ww.avrvi.                                                                                                    | com |
|                                                                                                    |                                                                                                    |                                                                                                    |                                                                                                    |                                                                                                    |     |
|                                                                                                    |                                                                                                    |                                                                                                    |                                                                                                    |                                                                                                    |     |

### 4、 使用 ISP 下载功能

STK500 JTAG 下载烧录快速入门

导读:本文介绍 AVR 官方唯一推荐的下载方法: STK500。也介绍了 AVR Studio 同时 支持的 JTAG 下载,如果要仿真的话,还是少不了 JTAG,所以 JTAG 下载也很常用。并口 下载由于速度很慢,AVR Studio 也不支持并口下载,(仅能使用第三方的软件下载)故我们 不推荐使用。我们的感觉:用过 STK500 下载后,就不会再使用并口下载了。感觉是两种 完全不同档次的方式,不过并口下载成本要低很多。

如果你没有配置好开发环境,请看ICC avr + AVRstudio 开发环境的配置。

请确保你已经了解AVR Studio: <u>AVR Studio 快速入门</u>。

一: STK500 下载

支持的芯片:支持全系列的 AVR 芯片。并且,支持未来的 AVR 新芯片。实际生产过程中,很多情况下是不留 JTAG 电路的,因为 JTAG 电路要占用 IO 口,并且并不是所有的芯 片都支持 JTAG 下载,所以使用 STK500 下载很重要。 操作方法:打开 AVR Studio 软件,按下图操作。

| ł | AVBS (        | udio            |              |      |                    |              |   |                                            |            |            |        |     |    |
|---|---------------|-----------------|--------------|------|--------------------|--------------|---|--------------------------------------------|------------|------------|--------|-----|----|
| Ē | <u>F</u> ile  | <u>P</u> roject | <u>V</u> iew | Tool | s <u>D</u> ebug    | Help         |   |                                            |            |            |        |     |    |
|   | 🗅 🖻           |                 | 5 %          |      | <u>A</u> VR Prog   |              |   | ł,                                         | Ē          | <b>M</b> / | 6 %    | *   | X  |
| I | <u>8</u> . 00 |                 | II I         |      | ICE50 <u>V</u> pgr | rade         |   | .e                                         | <u>u</u> 1 |            | is ave | -   | Y. |
|   | <br>Workspa   | re              |              |      | ICE50 <u>S</u> elf | ftest        |   |                                            |            |            |        |     | _  |
| Г |               |                 |              |      | JTAGICE ml         | cII Upgrade. |   | 1                                          |            |            |        |     |    |
| l |               |                 |              |      | <u>C</u> ustomize. |              |   |                                            |            |            |        |     |    |
| l |               |                 |              |      | <u>O</u> ptions    |              |   |                                            |            |            |        |     |    |
| l |               |                 |              |      | Show Key-s         | assignments  |   |                                            |            |            |        |     |    |
| l |               |                 |              |      | <u>P</u> lugin Mar | nager        |   |                                            |            |            |        |     |    |
| l |               |                 |              | AVB  | Program AV         | /R           | • | Con                                        | Con        | nect       |        |     |    |
| l |               |                 |              | _    |                    |              |   | RVB                                        | Auto       | o Conne    | ect    | -1  |    |
| l |               |                 |              |      |                    |              |   | ***                                        | Writ       | te Fla:    | sh     | -1  |    |
| l |               |                 |              |      |                    |              |   | $\mathbb{A}_{\mathbb{F}_{2}}^{2}$          | Writ       | te EEPI    | ROM    | -1  |    |
|   |               |                 |              |      |                    |              |   | $\overset{\nabla}{\stackrel{2}{\vdash}}^2$ | Read       | ł EEPRO    | MC     | - 1 |    |
|   |               |                 |              |      |                    |              |   | AUTO                                       | Star       | rt Auto    | 0      |     |    |
|   |               |                 |              |      |                    |              |   | $\square$                                  |            |            |        |     |    |

Connect 与 Auto Connect 的区别,是每次都会提示选择的设备名称与连接端口。 Auto Conect 会自动使用上一次的设置,提高操作效率。 使用 Connect 会弹出如下的界面:

| Select AVR Programmer                                                         |                                                               | ×       |
|-------------------------------------------------------------------------------|---------------------------------------------------------------|---------|
| Platfor<br><u>STK500 or AVRISP</u><br>JTAG ICE<br>JTAGICE mkII<br>AVRISP mkII | Port Auto COM1 COM2 COM3 COM4 COM5                            | Connect |
| Tip: To auto-connect to the pr<br>the 'Programmer' button on the              | ogrammer used last time, press<br>toolbar.                    |         |
| Note that the JTAGICE cannot b<br>as it is connected in a debugg              | e used for programming as long<br>jing session. In that case, |         |
| Disconnected Mode                                                             | 脱机模式                                                          |         |

Port 口为硬件连接端口,如果使用本站的下载器,usb 设备会默认模拟到 com3,如果你不 清楚,选择 Auto 即可。 如果你没有连接 STK500、JTAG、mkII 等设备,可以使用 Disconnected Mode (脱机模式)进入查看操作界面。

如果你已经按下图连接好,就能按 Connect 进行连接了:

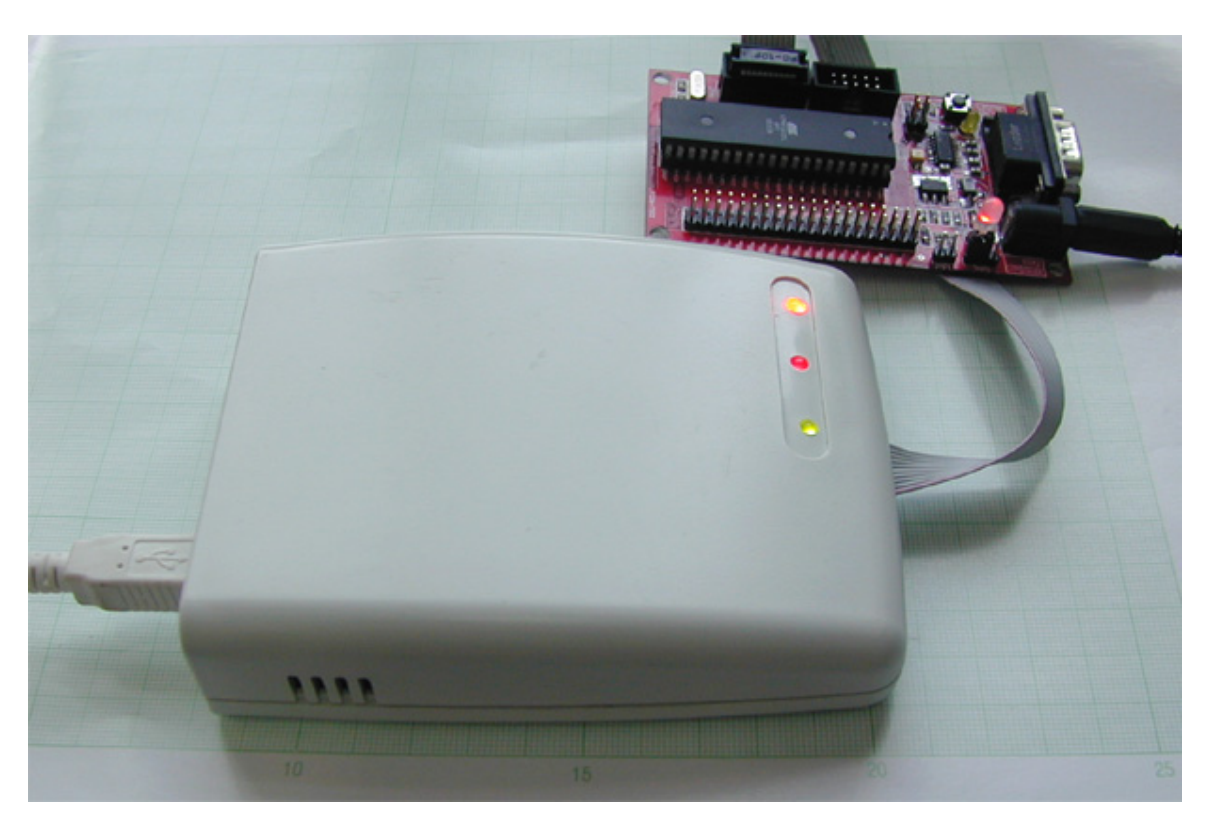

连接成功后,进入如下的界面:

| 编程          | /下载模式 编程界面 擦除芯片                                                                                                    |
|-------------|----------------------------------------------------------------------------------------------------|
|             | AVRISP                                                                                                    |
| 烧录<br>FLASH | Program Fuses LockBits Advanced Board Auto<br>Device<br>ATmega16<br>Programming mode<br>① ISP<br>② Parallel/High Voltage : ② Verify Device After Program<br>Flash<br>③ Use Current Simulator/Emulator FLASH Me     |
| 烧录          | Input HEX FilD:\avr_test\main.hex                                                                                                    |
| EEPROM      | Program       Verify       Read         编程/下载       校验       读取         © Use Current Simulator/Emulator EEPROM Men          ● Input HEX Fil                                                                       |
|             | Program       Verify       Read         Setting mode and device parameters       OK!         Entering programming mode       OK!         Reading fuses       OxCO, 0x00         Leaving programming mode       OK! |

| 高级选项                                                                                                    |
|----------------------------------------------------------------------------------------------------|
| AVRISP                                                                                                    |
| Program Fuses       LockBits       Advanced       Board       Auto         Signature Bytes       Board       Auto         Dx1E       0x94       0x03       Read         Signature matches       selected device       Image: Selected device       Image: Selected device         Oscillator       Calibration       byte       Image: Selected device       Image: Selected device         Oscillator       Calibration       byte       Image: Selected device       Image: Selected device         Value       Write       Image: Selected device       Image: Selected device       Image: Selected device         Value       Write       Image: Selected device       Image: Selected device       Image: Selected device         Value       Write       Image: Selected device       Image: Selected device       Image: Selected device         Value       Write       Image: Selected device       Image: Selected device       Image: Selected device         Value       Write       Image: Selected device       Image: Selected device       Image: Selected device         Value       Write       Image: Selected device       Image: Selected device       Image: Selected device         Value       Write       Image: Selected device       Image: Selected device       Image: Selected device </td |
| Communication Settings<br>Baud 115200 I Baud rate changes are active<br>immediately.<br>通信设置                                                                                                    |
| Entering programming mode OK!<br>Reading osc. cal. byte Ox9B OK!<br>Leaving programming mode OK!                                                                                                    |

熔丝位 AVRISP Program Fuses LockBits Advanced Board Auto ☑ On-Chip Debug Enabled; [OCDEN=0] ٠ ☑ JTAG Interface Enabled; [JTAGEN=0] 🎩 Serial program downloading (SPI) enabled; [SPIEN=0] ☑ Preserve EEPROM memory through the Chip Erase cycle; [EE] 🗖 Boot Flash section size=128 words Boot start address=\$1F 🗖 Boot Flash section size=256 words Boot start address=\$1F 🔽 Boot Flas s=\$1E 熔丝位的详细说明, 🗌 Boot Flas ss=\$1 请参考新手入门上的相关内容[800] Boot Rese CKOPT fus 🗹 Brown-out detection level at VLL-4.0 V; [DUDLEVEL-0] Brown-out detection level at VCC=2.7 V; [BODLEVEL=1] ✓ Brown-out detection enabled; [BODEN=0] Ext. Clock; Start-up time: 6 CK + 0 ms; [CKSEL=0000 SUT= P. CI.L. CI.III II. CV I / --- ICVENT-0000 CIM-Þ 自动校对 🔽 Auto Verij Verify Read Program 🔽 Smart Warnings 智能报警 . Entering programming mode.. OK! Reading fuses .. 0x03, 0x00 .. 0K! Leaving programming mode.. 0K! Ŧ

# 存储器锁定位

| AVRISP                                                                                                    |  |
|----------------------------------------------------------------------------------------------------|--|
| Program Fuses LockBits Advanced Board Auto                                                                                                    |  |
|                                                                                                    |  |
| 🗖 Mode 1: No memory lock features enabled                                                                                                    |  |
| 🔲 Mode 2: Further programming disabled                                                                                                    |  |
| <ul> <li>Mode 1: No memory lock features enabled</li> <li>Mode 2: Further programming disabled</li> <li>Mode 3: Further programming and verification disabled</li> <li>Application Protection Mode 1: No lock on SPM and LPM in Application Protection Mode 2: SPM prohibited in Applicatio</li> <li>Application Protection Mode 3: LPM and SPM prohibited in Applicatic</li> <li>Application Protection Mode 4: LPM prohibited in Applicatic</li> <li>Boot Loader Protection Mode 1: No lock on SPM and LPM in Bc</li> <li>Boot Loader Protection Mode 2: SPM prohibited in Boot Loade</li> <li>Ø Boot Loader Protection Mode 2: SPM prohibited in Boot Loade</li> <li>Ø Boot Loader Protection Mode 3: LPM and SPM prohibited in Bc</li> <li>Boot Loader Protection Mode 4: LPM prohibited in Boot Loade</li> <li>Ø Boot Loader Protection Mode 4: LPM prohibited in Boot Loade</li> </ul> |  |
| Application Protection Mode 1: No lock on SPM and LPM in Ap                                                                                                    |  |
| Application Frotection Mode 2: SFM prohibited in Applicatic                                                                                                    |  |
| Application Protection Mode 3: LFM and SFM prohibited in Applicatic                                                                                                    |  |
| Boot Loader Protection Mode 1: No lock on SPM and LPM in Bc                                                                                                    |  |
| 🗖 Boot Loader Protection Mode 2: SPM prohibited in Boot Loade                                                                                                    |  |
| 🔽 Boot Loader Protection Mode 3: LPM and SPM prohibited in Bc                                                                                                    |  |
| 🗖 Boot Loader Protection Mode 4: LPM prohibited in Boot Loade                                                                                                    |  |
|                                                                                                    |  |
| <b>计细说明</b> 谊参考本义下面的表格                                                                                                    |  |
|                                                                                                    |  |
| Auto Verif Program Verify Read                                                                                                    |  |
| Smart Warning:                                                                                                    |  |
|                                                                                                    |  |
| Entering programming mode OK!                                                                                                    |  |
| Reading lockbits 0x00 0K!<br>Leaving programming mode0K!                                                                                                    |  |
| The arrive by obtaining model. ON:                                                                                                    |  |
| ,                                                                                                    |  |

| 存储器锁   | 定位(2) |       | 保护类型                                        |
|--------|-------|-------|---------------------------------------------|
| lb 模式  | 1b2   | lb1   |                                             |
| 1      | 1     | 1     | 没有使能存储器保护特性                                 |
| 2      | 1     | 0     | 在并行和 spi/jtag 串行编程模式中 flash 和 eeprom 的进一步编程 |
|        |       |       | 被禁止, 熔丝位被锁定。(1)                             |
| 3      | 0     | 0     | 在并行和 spi/jtag 串行编程模式中 flash 和 eeprom 的进一步编程 |
|        |       |       | 及验证被禁止,锁定位和熔丝位被锁定(1)                        |
| blb0 模 | blbo2 | blb01 |                                             |
| 式      |       |       |                                             |
| 1      | 1     | 1     | spm 和 lpm 对应用区的访问没有限制                       |
| 2      | 1     | 0     | 不允许 spm 对应用区进行写操作                           |
| 3      | 0     | 0     | 不允许 spm 指令对应用区进行写操作,也不允许运行于 boot            |
|        |       |       | loader 区的 lpm 指令从应用区读取数据。若中断向量 位于 boot      |
|        |       |       | loader 区,那么执行应用区代码时中断是禁止的。                  |
| 4      | 0     | 1     | 不允许运行于 boot loader 区的 lpm 指令从应用区读取数据。若      |
|        |       |       | 中断向量位于 boot loader 区,那么执行应用区代码时中断是禁         |
|        |       |       | 止的。                                         |
| blb1 模 | blb12 | blb11 |                                             |
| 式      |       |       |                                             |

| 1 | 1 | 1 | 允许 spm/lpm 指令访问 boot loader 区          |
|---|---|---|----------------------------------------|
| 2 | 1 | 0 | 不允许 spm 指令对 boot loader 区进行写操作         |
| 3 | 0 | 0 | 不允许 spm 指令对 boot loader 区进行写操作,也不允许运行于 |
|   |   |   | 应用区的 lpm 指令从 boot loader 区读取数据。若中断向量位于 |
|   |   |   | 应用区,那么执行 boot loader 区代码时中断是禁止的。       |
| 4 | 0 | 1 | 不允许运行于应用区的 lpm 指令从 boot loader 区读取数据。若 |
|   |   |   | 中断向量位于应用区,那么执行 boot loader 区代码时中断是禁    |
|   |   |   | 止的。                                    |

notes: 1. 在编程锁定位前先编程熔丝位。2. "1" 表示未被编程, "0" 表示被编程

|                   |             | 1 1          |           |         |                                                 | -1. |
|-------------------|-------------|--------------|-----------|---------|-------------------------------------------------|-----|
| RISP              |             |              |           |         |                                                 |     |
| Program   Fus     | es 🛛 LockBi | ts Advar     | iced Boar | d Au    | to                                              |     |
| ∟                 |             |              |           |         |                                                 | -   |
| VTarget<br>5.0    | - [ - 6.0   | ARef:<br>5.0 |           | 6.0     |                                                 |     |
|                   |             | 电压           | _ ] _     | 0.0     | <u>R</u> ead Voltages<br><u>Y</u> rite Voltages |     |
| _Oscillator       | and ISP C   | lock T       | 载器晶       | 振与]     | [SP频率                                           |     |
| STK500 Os         | 2; 3.686 MH | Atta         | inab13.68 | 6 MHz   | Read                                            |     |
| ISP               | 230.4 kH    | z 🔻 Atta     | inab]230. | 4 kHz   | Write                                           |     |
| Note: The         | ISP freque  | ncy must     | be less t | han 1/4 | 4 of the                                        |     |
| -Revision-        | 版本号         |              |           |         |                                                 |     |
| Hw: 0x0f,         | Sw. major   | : 0x02, S    | w. minor: | 0x0     | Upgrade                                         |     |
| etting revis<br>K | ions HW:    | OxOf, SW     | Major: Oz | :02, SW | Minor: 0x01                                     | 4   |

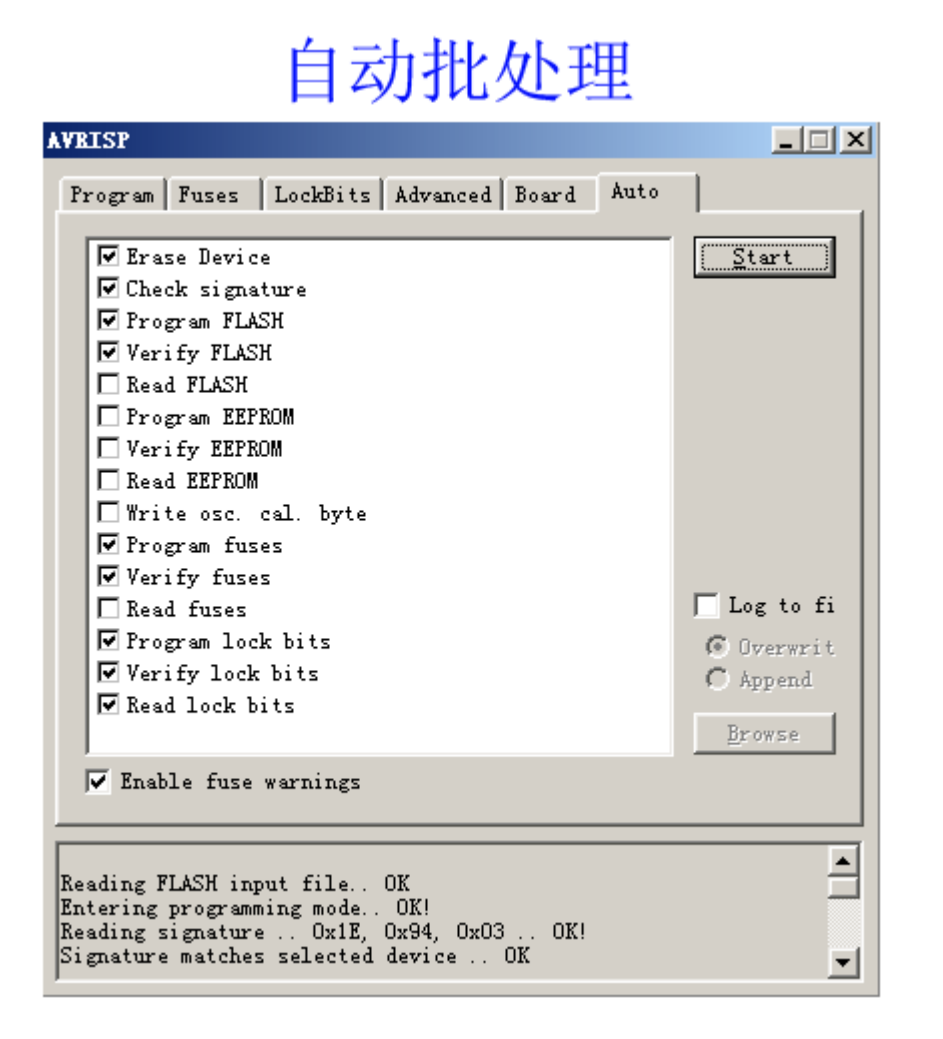

#### 二: 使用 JTAG 仿真器下载

下载方法与使用 STK500 的几乎完全一样。在上面的介绍中,设备不选 STK500,改成选 JTAG ICE 就能进入。 支持的芯片: 仅支持带 JTAG 接口的芯片。按官方文档的描述,支持的芯 片 清 单 为: ATmega128, ATmega64, ATmega32,ATmega16, ATmega162, ATmega165, ATmega169, ATmega323 可见 JTAG 下载很有局限。另外由于通信协议的不同,感觉 JTAG 下载的速度,尤其是瞬时反应速度,没有 STK500 快。(但如果大量的数据传输,速度感觉 差不多)。

三、相关资源

AVR 基本硬件线路与分析 <u>http://www.avrvi.com/start/guide\_avr\_hardware\_design.html</u> JTAG:

什么是 JTAG? JTAG(Joint Test Action Group 联合测试行动小组)是一种国际标准测试协议 (IEEE 1149.1 兼容),主要用于芯片内部测试。现在多数的高级器件(包括 AVR)都支持 JTAG 协议,如 DSP、FPGA 器件等。标准的 JTAG 接口是 4 线: TMS、TCK、TDI、TDO, 分别为模式选择、时钟、数据输入和数据输出线。

JTAG 最初是用来对芯片进行测试的, JTAG 的基本原理是在器件内部定义一个 TAP (Test Access Port;测试访问口)通过专用的 JTAG 测试工具对进行内部节点进行测试。JTAG 测试 允许多个器件通过 JTAG 接口串联在一起,形成一个 JTAG 链,能实现对各个器件分别测试。现在, JTAG 接口还常用于实现 ISP (In-System Programmable: 在线编程),对 FLASH 等器

件进行编程。

JTAG 编程方式是在线编程,传统生产流程中先对芯片进行预编程现再装到板上因此而改变,简化的流程为先固定器件到电路板上,再用 JTAG 编程,从而大大加快工程进度。JTAG 接口可对 PSD 芯片内部的所有部件进行编程

具有 JTAG 口的芯片都有如下 JTAG 引脚定义:

TCK——测试时钟输入;

TDI——测试数据输入,数据通过 TDI 输入 JTAG 口;

TDO——测试数据输出,数据通过 TDO 从 JTAG 口输出;

TMS——测试模式选择,TMS 用来设置 JTAG 口处于某种特定的测试模式。

可选引脚 TRST——测试复位, 输入引脚, 低电平有效。

含有 JTAG 口的芯片种类较多,如 CPU、DSP、CPLD 等。

JTAG 内部有一个状态机,称为 TAP 控制器。TAP 控制器的状态机通过 TCK 和 TMS 进行状态的改变,实现数据和指令的输入。

通常所说的 JTAG 大致分两类,一类用于测试芯片的电气特性,检测芯片是否有问题;一类用于 Debug;一般支持 JTAG 的 CPU 内都包含了这两个模块。

一个含有 JTAG Debug 接口模块的 CPU,只要时钟正常,就可以通过 JTAG 接口访问 CPU 的内部寄存器和挂在 CPU 总线上的设备,如 FLASH,RAM,SOC(比如 4510B,44Box,AT91M 系列)內置模块的寄存器,像 UART,Timers,GPIO 等等的寄存器。

AVR jtag 在线仿真调试快速入门:

http://www.avrvi.com/start/guide\_avr\_studio\_debug\_quick\_start.html

通过 JTAG 可以查看及调试 AVR 单片机的 GPIO, Timters, UART, TWI, Bootloader, WatechDog, SPI, JTAG, AD, EXTERNAL\_INTERUPT, EEPROM 等。如下图:

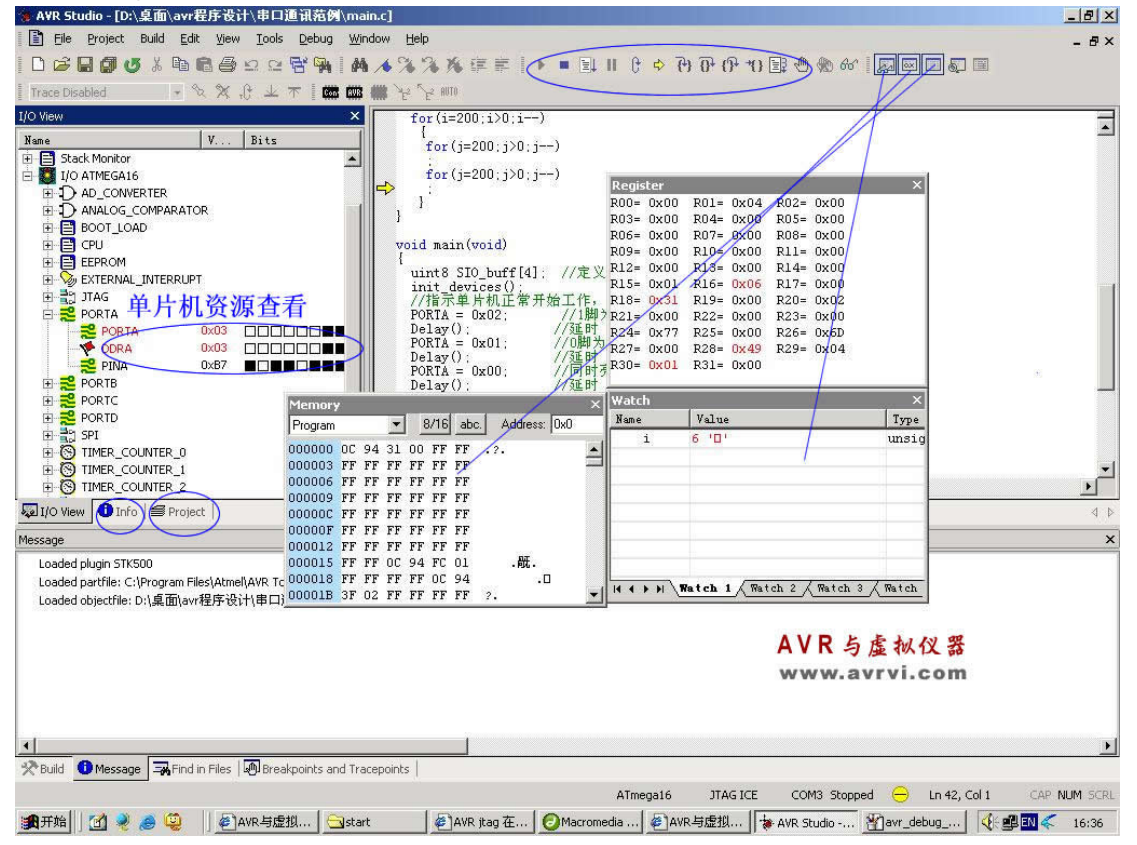

ISP:

什么是 ISP? ISP 又叫在线编程(In-System Programmable),用于下载程序,调试程序。 ISP(In-System Programming)在系统可编程,指电路板上的空白器件可以编程写入最终用 户代码,而不需要从电路板上取下器件,已经编程的器件也可以用 ISP 方式擦除或再编程。 无论在单片机上,还是在 CPLD/FPGA 上都得到了广泛的应用, ISP 技术是未来发展方向! 回忆下传统的编程方式,举设计单片机系统为例,如果想要对单片机编程序,必须要把单片

机先从电路板上取下来,然后放入专用的编程器进行编程,最后再次放入电路板进行调试,可以看出,这样的开发步骤有以下缺点:

1) 频繁的拔插芯片,容易损坏芯片的引脚;

2) 如果频繁的调试程序, 换程序, 必须重复拔插, 大大降低了开发效率。

ISP 技术彻底地改变了传统的开发模式,它只要在电路板上留下个接口(如 ispdown 的十芯 插座),配合 ispdown 的下载电缆,就可以不用拔出芯片,在电路板上就可以对芯片进行编程,对比传统的开发系统,有以下优势:

1) 工程师在开发电子系统时彻底告别频繁拔插芯片的噩梦,避免损坏芯片的引脚;

2) ISP 可以加速产品的上市并降低研发成本。

3) ISP 技术帮助工程师缩短从设计、制造到现场调试、简化生产流程并采用经证实更有效的方式进行现场升级和维护,大大提高了工作效率。

4) 在试验新品或学生试验等经常需要用不同的程序调试芯片的场合中,在线编程技术尤为 重要。

而以上这些还只是 ISP 技术所能为你带来的一部分好处。

#### 可用资源:

AVR与虚拟仪器: <u>http://www.avrvi.com</u> AVR与虚拟仪器论坛: <u>http://bbs.avrvu.com</u> AVR新手入门教程: <u>http://www.avrvi.com/index\_new\_start.html</u> AVR进阶教程: <u>http://www.avrvi.com/index\_avr\_examples.html</u>

#### 联系我们:

AVR 与虚拟仪器 网址: <u>http://www.avrvi.com</u> 论坛: <u>http://bbs.avrvi.com</u> 电话(传真): 0531-80870158 网站管理: <u>webmaster@avrvi.com</u> 客服邮箱: <u>sales@avrvi.com</u> 技术支持: <u>support@avrvi.com</u> 客服 QQ : 286629322 496382419 617453598 技术讨论群: 3000119